## LU07.A01 - Authenticator einrichten

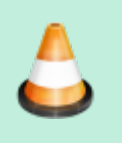

Installieren Sie eine Authenticator-App auf Ihrem Smartphone. Richten Sie eine 2-Faktor-Authentifizierung für eine Webseite ein.

## Mögliche Webseiten

Dies sind einige Webseiten, die eine 2FA anbieten:

- Digitec/Galaxus
- GitHub
- Office 365
- Google

## Abgabe

Schreiben Sie im Textfeld der Moodle-Aufgabe, welchen Authenticator/Webseite(n) Sie ausprobiert haben.

Sie können aber auch eine beliebige andere Webseite wählen.

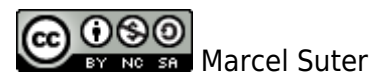

From: https://wiki.bzz.ch/ - **BZZ - Modulwiki** 

Permanent link: https://wiki.bzz.ch/modul/m231/learningunits/lu07/aufgaben/authenticator

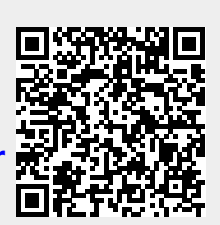

Last update: 2024/03/28 14:07